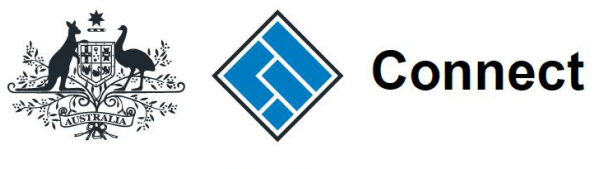

ASIC

User guide

## **ASIC Connect**

## How to transfer a business name

The screens and data pictured in this guide are examples only. Actual screens can have minor differences in text and layout.

## 

# How to transfer a business name

The screens and data pictured in this guide are examples only. Actual screens can have minor differences in text and layout.

 $\ensuremath{\mathbb{C}}$  Australian Securities and Investments Commission October 2021

- ASIC Connect is the online system used to manage your business name.
- You can transfer a business name to a new holder from your ASIC Connect account.
- Check your business email address is up to date before starting this transaction. If this is incorrect or an email address has not been provided, you can update your business name address details.
- You must give the transfer number to the new business name owner. They will need this to register the business name in their name.
- Visit our support page for more user guides about other ASIC Connect transactions.
- Further assistance about using ASIC Connect can be accessed via the 2 Help 2 button at the top right-hand side of the screen.

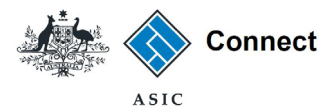

### Get started

Visit our website at www.asic.gov.au. Click on the blue **ASIC Connect** box. This will take you to ASIC Connect.

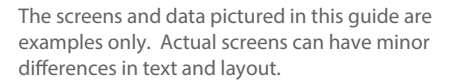

How to transfer a business name

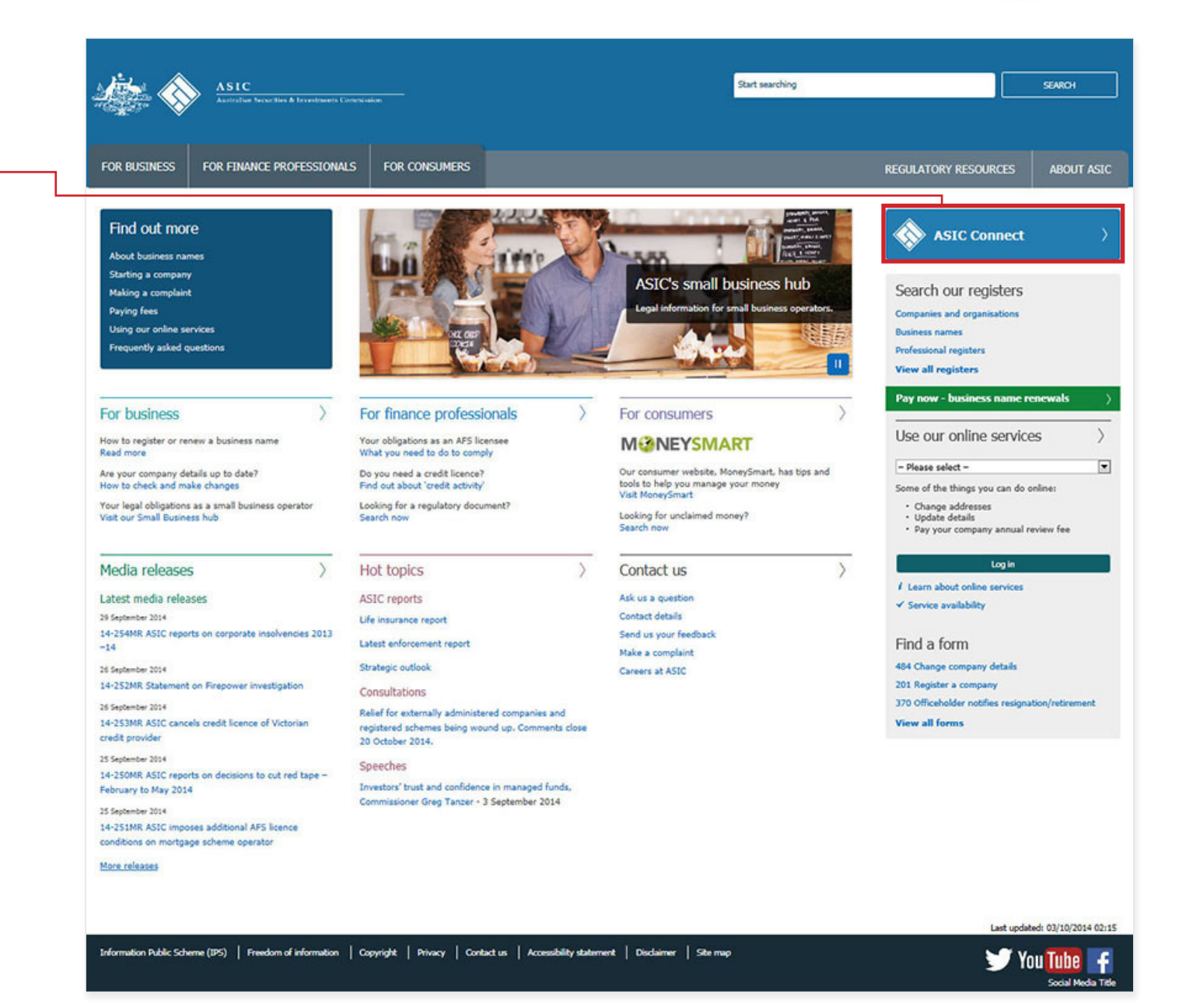

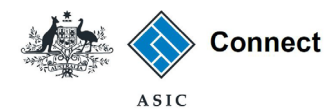

## Log in

Go to ASIC Connect and select Log in.

If you do not have an ASIC Connect account, select **Sign up**.

You can also choose to log in with an **AUSkey.** 

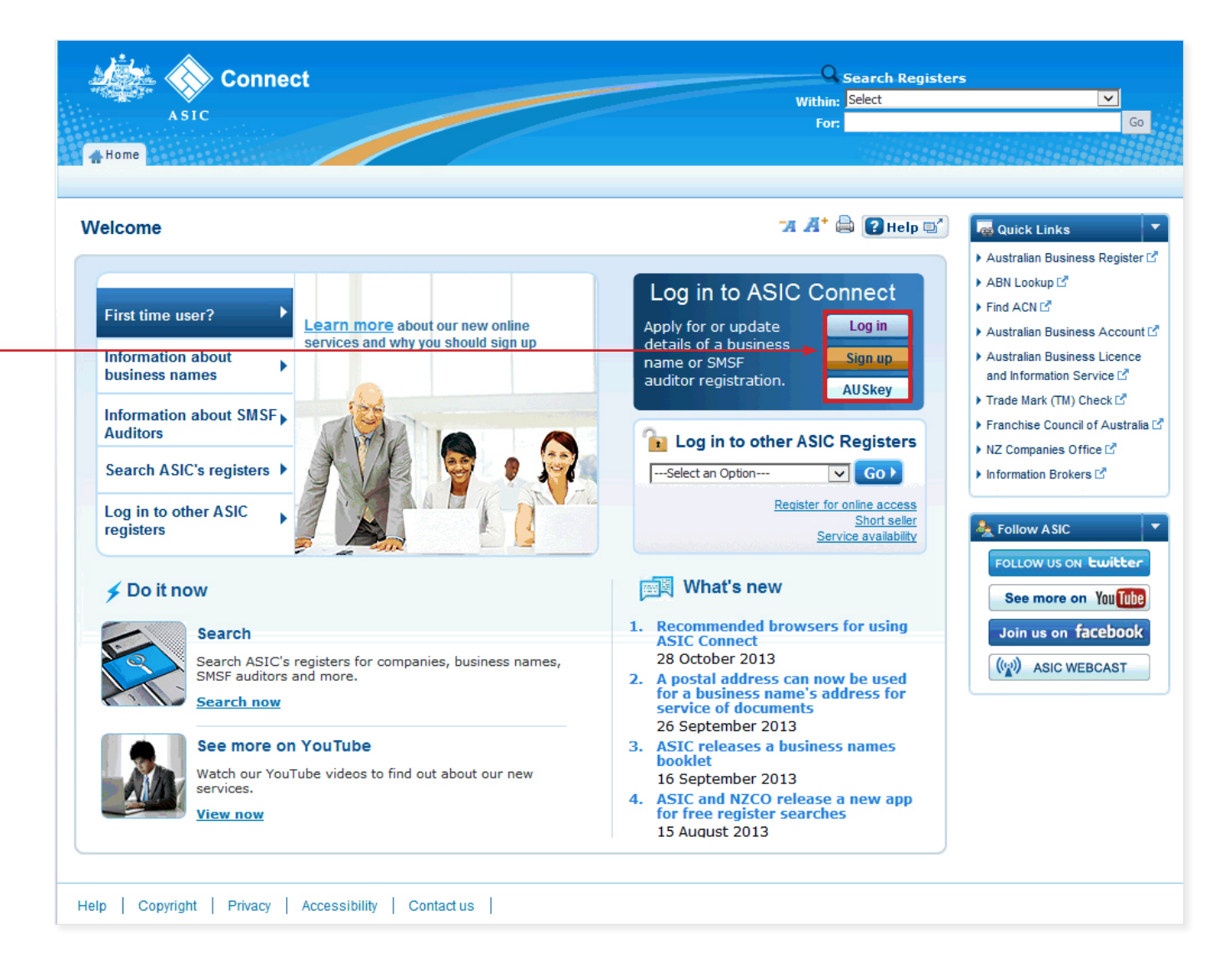

The screens and data pictured in this guide are examples only. Actual screens can have minor differences in text and layout.

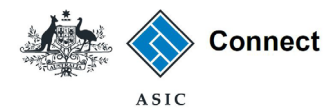

## Log in

Log in using your email address and password.

If you haven't already done so, you will need to link your business name to your account. For assistance with linking see our How to link a business name to your ASIC Connect account user guide.

If you do not have an ASIC Connect account select **Sign up**.

You can refer to our user guide How to sign up for an ASIC Connect account.

| A Home                                                                                                    |                                                                                                    |                                                                                                    |
|----------------------------------------------------------------------------------------------------|----------------------------------------------------------------------------------------------------|----------------------------------------------------------------------------------------------------|
| Log in                                                                                                    | 74 🕂 🖨 🕑 Help 🖬                                                                                                    | auick Links                                                                                                    |
| Second State State Stat | <ul> <li>Need help</li> <li>Don't have an account? Sign up</li> <li>Forgotten your password?</li> <li>How to lodge online</li> <li>Having trouble logging in?</li> </ul> | <ul> <li>Australian Business Register</li> <li>ABN Lookup C<sup>4</sup></li> <li>Find ACN C<sup>4</sup></li> <li>Australian Business Account</li> <li>Australian Business Licence a<br/>Information C<sup>4</sup></li> <li>Trade mark check C<sup>4</sup></li> <li>Franchise Council of Australia</li> <li>NZ Companies Office C<sup>4</sup></li> <li>Information Brokers C<sup>4</sup></li> </ul> |
| Sign up Don't have an account? Sign up now via link below                                                                                                    | <ul> <li>Information about business names</li> <li>Search ASIC's registers</li> <li>See more on YouTube</li> </ul>                                                       | Follow ASIC<br>FOLLOW US ON twitter<br>See more on You Tube<br>Join us on facebook                                                                                                    |

The screens and data pictured in this guide are examples only. Actual screens can have minor differences in text and layout.

How to transfer a business name

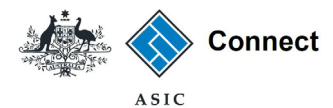

## How to transfer a business name

Select the Lodgements & Notifications tab at the top of the screen.

- 1. Select the radio button next to the business name you wish to transfer.
- 2. In the transactions column, select Cancel/Transfer Business Name.
- 3. Select **Go** to continue.

The screens and data pictured in this guide are examples only. Actual screens can have minor differences in text and layout.

#### How to transfer a business name

© Australian Securities and Investments Commission October 2021

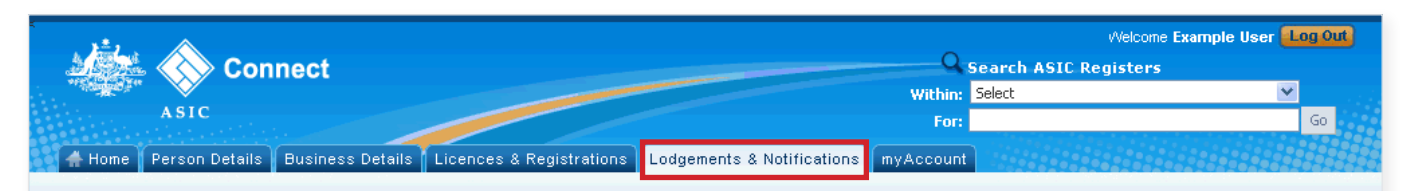

#### 🛪 🕂 🖨 💽 Help 💕 Lodgements and Notifications Do It Now ➡ Hide 💼 myBusinesses Select the button next to the business to view and update its details registration key Transactions Business Туре Status ( example business name 53 3 Business Names Registered Select Option ¥ Go elect Optio 2 Cancel/Transfer Business Name 🔘 business name example 50 Business Names Registered a Quick Links Tel la constant de serie Other notifications Change holder details Example Auditor SMSF Auditor Registered Change partner details ABN Lookup 12 Change representative details Renew business name Find ACN 2 VICTORY CAFE Registered Business Names example business name 52 Registered $\bigcirc$ Business Names 🥰 example business name 53 ➡Hide All General Details -Hide ? Need Help ? Business Renewal date

#### example business name 53 9/4/2016 Business name addresses → Hide Below is a list of addresses and contact details associated with this business. Address This is for Address type Address for service of documents 25 Example St. Melbourne VIC 3000 Australia Business Names only (available t.,

Principal place of business/practice 25 Example St, Melbourne VIC 3000 Australia Available to the public

Register a business name Renew a business name Apply for an SMSF auditor Link a business/request ASIC Check business name availability Search ASIC registers 🕨 Australian Business Register 🗹 Australian Business Account Australian Business Licence and Information Service Trade Mark (TM) Check Franchise Council of Australia III ▶ NZ Companies Office 🗹 Information Brokers 4

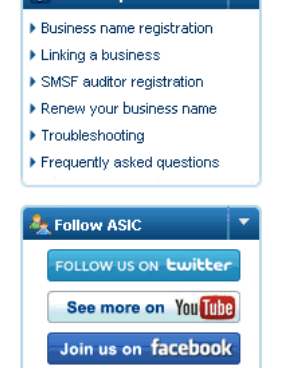

#### Page 6 of 11

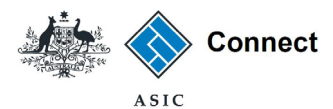

# How to transfer a business name

- Select the option to indicate you would like to transfer the business name to another holder.
- 2. Select Next to continue.

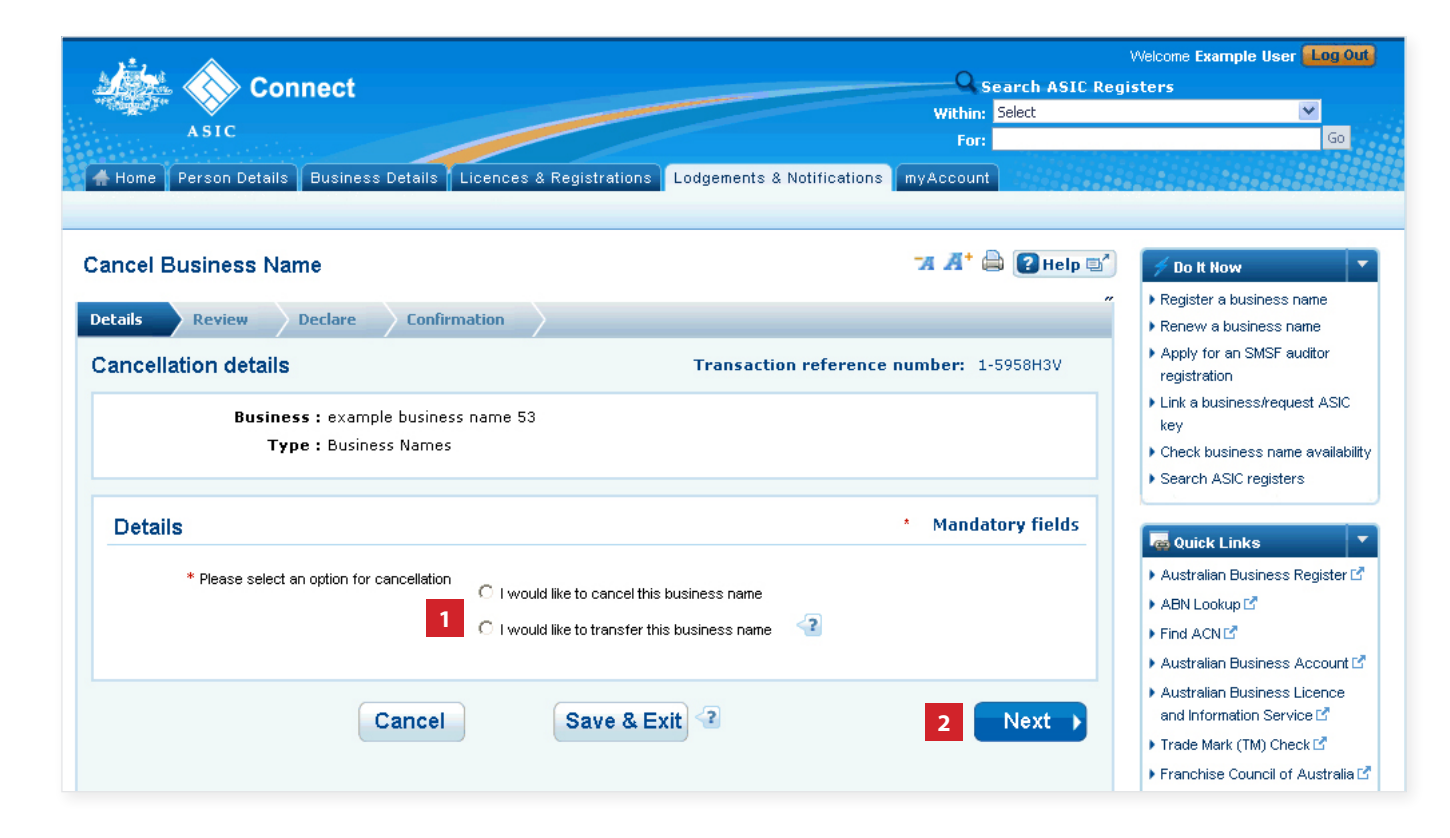

The screens and data pictured in this guide are examples only. Actual screens can have minor differences in text and layout.

How to transfer a business name

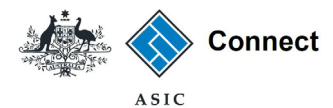

## Review

- 1. Check that the information displayed is correct.
- 2. Select **Submit** to continue.

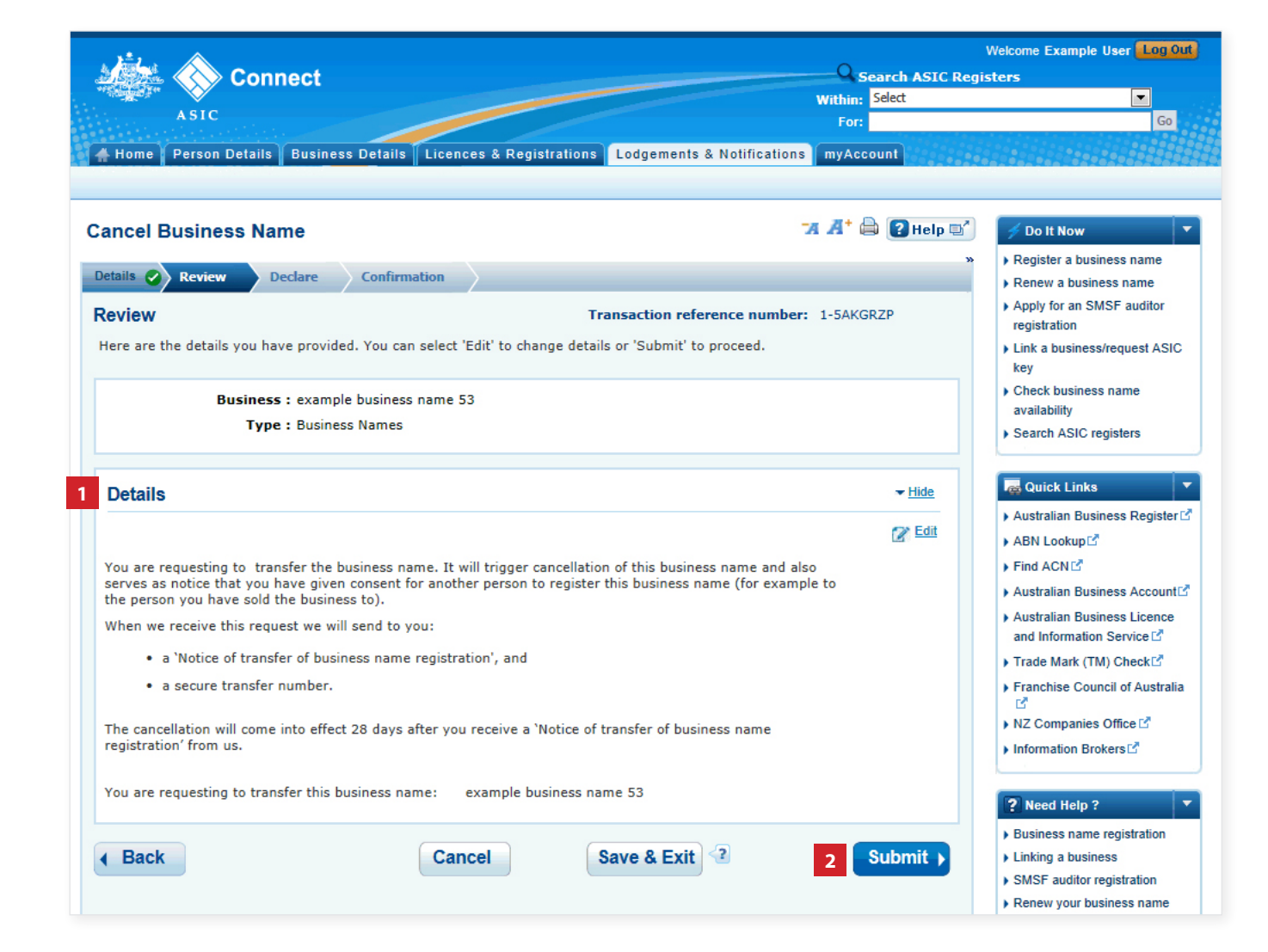

The screens and data pictured in this guide are examples only. Actual screens can have minor differences in text and layout.

#### How to transfer a business name

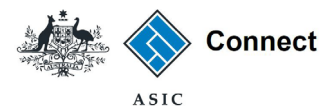

## Declare

- 1. Read the declaration to ensure you agree with the conditions of the transaction.
- 2. If you agree, tick the boxes next to the declaration to proceed.
- 3. Select your authority for submitting the transaction.
- 4. Select Next to continue.

The screens and data pictured in this guide are examples only. Actual screens can have minor differences in text and layout.

#### How to transfer a business name

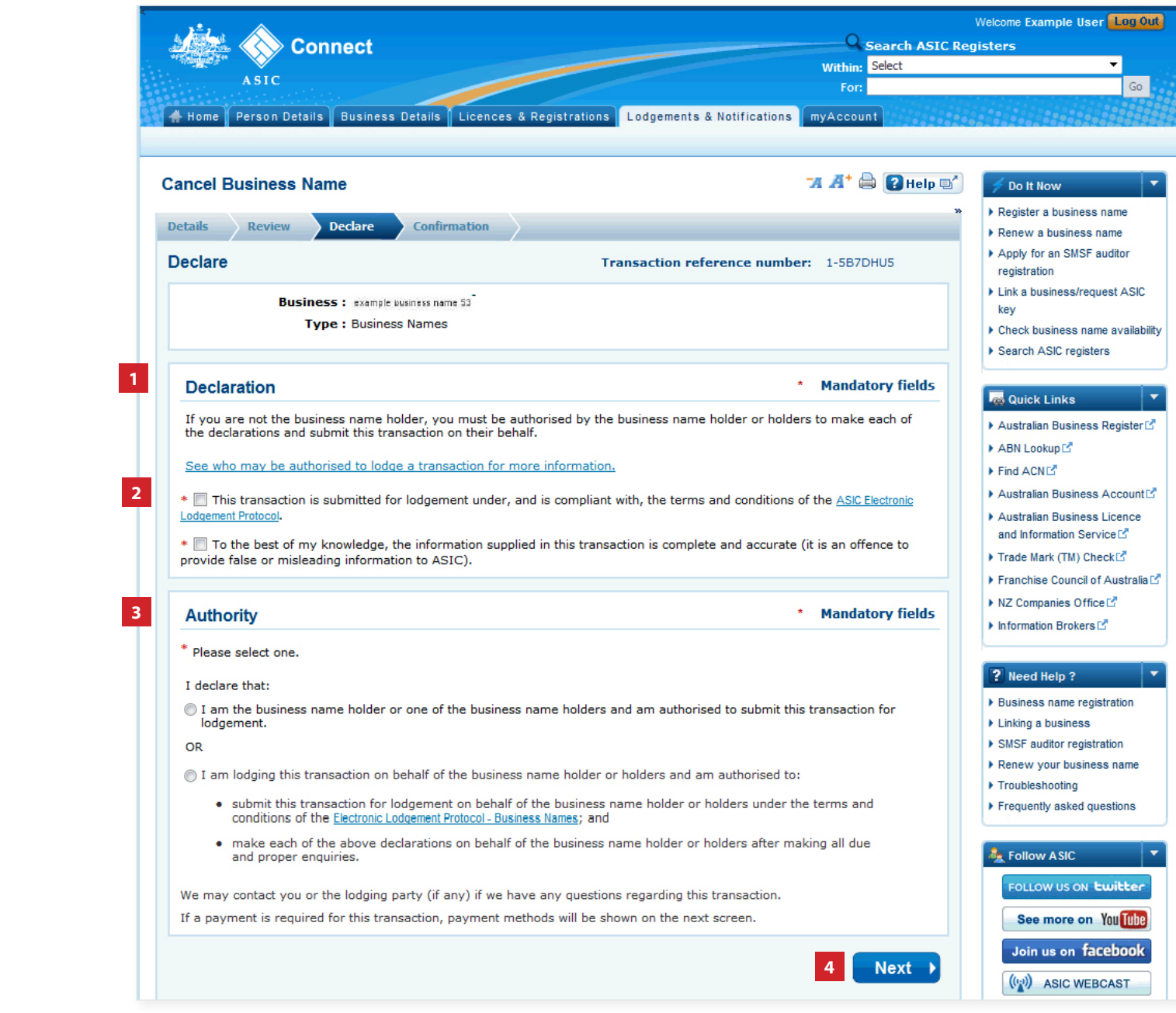

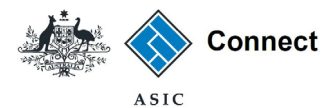

## Confirmation

- 1. This screen confirms your transaction has been submitted.
- 2. Select **Print the transaction** to download a printable PDF version of the transaction.
- 3. Select one of the links under *What else can l do* for more information about other services.

OR

4. Select **Home** to return to the ASIC Connect homepage.

The screens and data pictured in this guide are examples only. Actual screens can have minor differences in text and layout.

#### How to transfer a business name

| Connect                                                                                           |                                                                                                    | Search ASIC Registers |                                                                            |  |
|---------------------------------------------------------------------------------------------------|----------------------------------------------------------------------------------------------------|-----------------------|----------------------------------------------------------------------------|--|
| ASIC                                                                                              |                                                                                                    | For:                  | G                                                                          |  |
| A Home Decon Details Rusiness Details                                                             | senses & Registrations Lodgements & Notifications                                                   | mutecount             |                                                                            |  |
|                                                                                                   | Lougements a Normeanons                                                                             | ingAccount            | <u> 2012 01 2012 0220220</u> 220                                           |  |
| Cancel Business Name                                                                              | 74                                                                                                  | I 🕂 🚔 💽 Help 🗉        | nt Now                                                                     |  |
|                                                                                                   |                                                                                                    |                       | » Register a business name                                                 |  |
| Details Review Declare Confirmatio                                                                |                                                                                                    |                       | Renew a business name                                                      |  |
| Confirmation                                                                                      | Transaction reference number                                                                        | r: 1-5AKGRZP          | <ul> <li>Apply for an SMSF auditor<br/>registration</li> </ul>             |  |
|                                                                                                   |                                                                                                    |                       | <ul> <li>Link a business/request AS</li> </ul>                             |  |
|                                                                                                   |                                                                                                    |                       | key                                                                        |  |
| You have successfully requeste                                                                    | d to transfer the business name.                                                                    |                       | Check business name<br>availability                                        |  |
|                                                                                                   |                                                                                                    |                       | <ul> <li>Search ASIC registers</li> </ul>                                  |  |
| Summary                                                                                           |                                                                                                    |                       | L                                                                          |  |
| We will send a 'Notice of transfer of a busines<br>us notice that you consent to the registration | s name registration' to the business name holder. You hav<br>of this business name to a new holder. | ve also given         | Quick Links                                                                |  |
| A secure transfer number will also be sent to the business name holder.                           |                                                                                                    |                       | ABN Lookup                                                                 |  |
| The cancellation will come into effect 28 days                                                    | after the notice is received.                                                                       |                       | Find ACN                                                                   |  |
| The business name will not be available for a                                                     | nyone else to register, unless we have approved an applic                                           | ation for             | Australian Business Accou                                                  |  |
| registration of this business name with the se                                                    | cure transfer number generated by this transaction.                                                 |                       | Australian Business Licence                                                |  |
| Transaction completed on 27 Mar 2014 at                                                           | AEST 09.38 AM                                                                                       |                       | and Information Service                                                    |  |
|                                                                                                   |                                                                                                    |                       | Trade Mark (TM) Check <sup>™</sup>                                         |  |
| Transaction reference number : 1-5AKGRZP                                                          |                                                                                                    |                       |                                                                            |  |
| Name : example business name 53                                                                   |                                                                                                    |                       | NZ Companies Office ☑                                                      |  |
| Type : Business Names                                                                             |                                                                                                    |                       | Information Brokers                                                        |  |
| Select the links below to download and print th                                                   | e document(s).                                                                                      |                       |                                                                            |  |
| Print the transaction                                                                             |                                                                                                    |                       | ? Need Help ?                                                              |  |
| You will need Adobe Reader to read areas                                                          | Print the attached file(c). Cat Adaha Reader have                                                   |                       | <ul> <li>Business name registration</li> <li>Linking a business</li> </ul> |  |
| Tou will need Adobe Reader to read, save and                                                      | i print the attached mets). Get Adobe Reader here.                                                  |                       | SMSF auditor registration                                                  |  |
|                                                                                                   |                                                                                                    |                       | Renew your business name                                                   |  |
|                                                                                                   |                                                                                                    |                       | Troubleshooting                                                            |  |
| What else can I do?                                                                               |                                                                                                    |                       | Frequently asked questions                                                 |  |
|                                                                                                   |                                                                                                    |                       |                                                                            |  |
| Now that you have submitted a cancellation rec                                                    | uest, you may wish to:                                                                              |                       | Magnetic Follow ASIC                                                       |  |
| Get further information on cancelling a business nam                                              | <u>e.</u>                                                                                           |                       | FOLLOW US ON LWILLE                                                        |  |
| View <u>myTransactions</u>                                                                        |                                                                                                    |                       | See more on You Tu                                                         |  |
| View <u>myMessages</u>                                                                            |                                                                                                    |                       | Join us on faceboo                                                         |  |
|                                                                                                   |                                                                                                    |                       |                                                                            |  |
|                                                                                                   |                                                                                                    |                       | NAV ASIC WEBCAST                                                           |  |

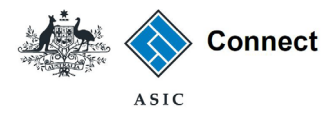

## What to do next

After completing this transaction, a transfer number will be sent to the business email address.

If no email is recorded, we will send the transfer number to the address for service of documents.

1. This is the **transfer number**. You will need to provide this to the new business name owner so they can register the business name.

Additional business name owners (including partners and any other representatives recorded on the Business Name Register) will also receive notification of the business name transfer.

The screens and data pictured in this guide are examples only. Actual screens can have minor differences in text and layout.

How to transfer a business name © Australian Securities and Investments Commission October 2021

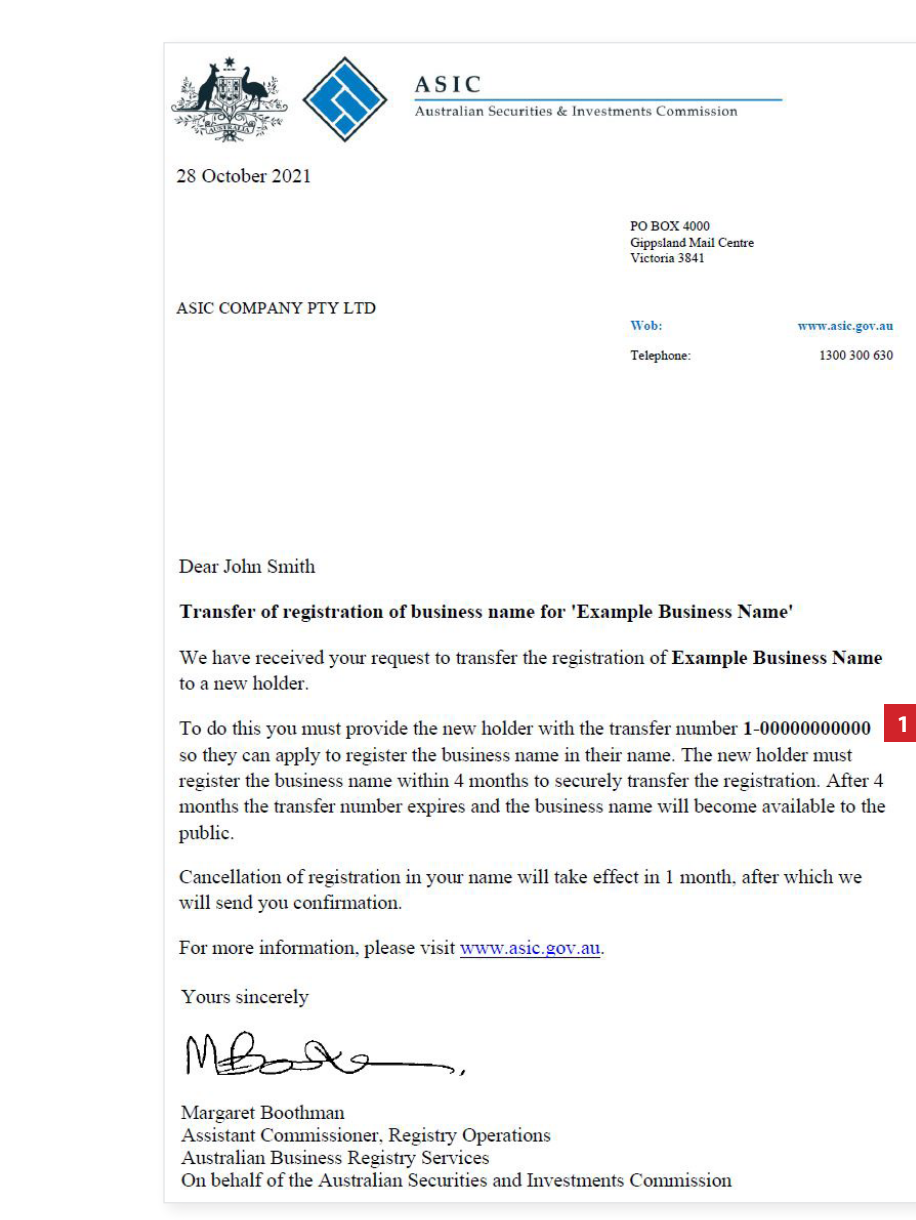

Page 11 of 11